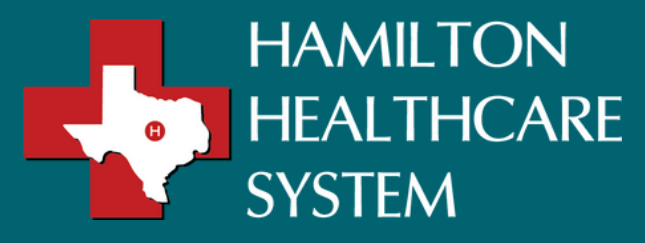

## Welcome to Your New Patient Portal!

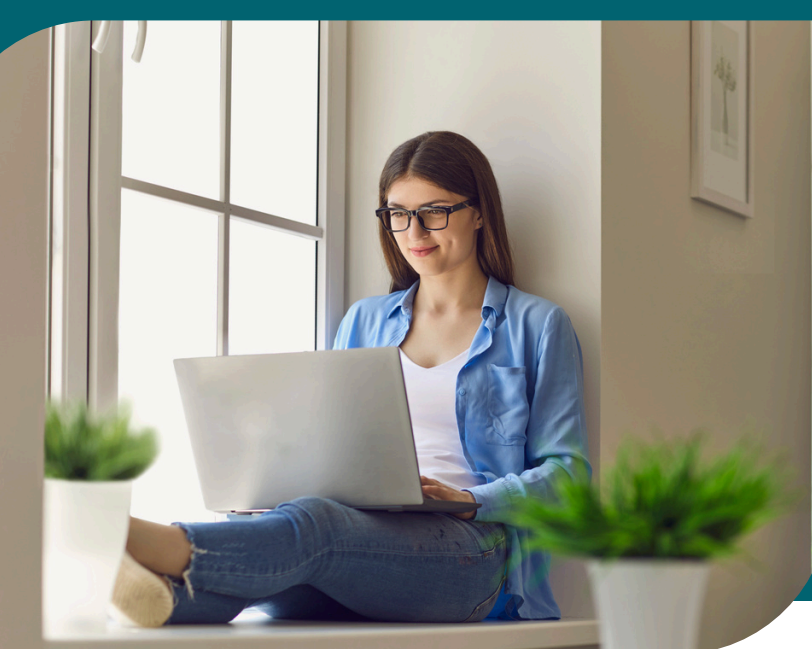

## Step by Step Guide for Accessing Your Patient Portal

| 1. | After your appointment at one of our clinics or Hamilton General Hospital,<br>you will receive an email inviting you to join HHS HealthPoint.<br>Click the "Accept Invitation" link.                                                                                                    |                                                                                                    |    |
|----|----------------------------------------------------------------------------------------------------|----------------------------------------------------------------------------------------------------|----|
|    | Hamilton General Hospital invites you to join HHS HealthPoint Inbox ×                                                                                                    | ₽                                                                                                    |    |
|    | Hamilton General Hospital <noreply@iqhealth.com> 2:41PM (0 minutes ago) 🛧 🙂</noreply@iqhealth.com>                                                                                                    | ¢                                                                                                    | :  |
|    | Hamilton General Hospital is inviting you to join HHS HealthPoint to connect with the medical information for WILLOW.                                                                                                    |                                                                                                    |    |
|    | <ul> <li>To get connected with Hamilton General Hospital, just follow these easy steps:</li> <li>1. Access this line: <u>Accept Invitation to HHS HealthPoint</u></li> <li>2. Follow the step, outlined on the page.</li> <li>3. Don't forget to complete this process soon because this email invitation will expire after 90 days. We will send you a reminder before it expires. However, forget, just contact Hamilton Section Repital to receive a new email invitation.</li> </ul> | ver, if ye                                                                                                   | ou |
|    | After you're connected, visit https://hhshealthpoint.ighealth.com/ to continue interacting with Hamilton General Hospital.                                                                                                    |                                                                                                    |    |
|    | Notes:<br>Protecting the privacy of health information is important to us, so we have made this process very secure. The email provided to you by Hamilton General Hospital s<br>kept confidential. If you need assistance getting connected, call 1-888-338-9741.                                                                                                    | e made this process very secure. The email provided to you by Hamilton General Hospital should be<br>8-9741. |    |
|    | Do not reply to this message as it was sent from an unmonitored email inbox.                                                                                                    |                                                                                                    |    |

**2.** Fill out your date of birth and the answer to the challenge question that you filled out at the time of Registration. You must also agree to the Terms of Use and Privacy Policy before you can create your account.

| HAMILTON<br>HEALTHCARE | Welcome to HHS HealthPoint                                                                                                    | Str.           |
|------------------------|----------------------------------------------------------------------------------------------------|----------------|
| SYSTEM                 | HHS HealthPoint is your online connection to Hamilton General Hospital. Here you can see the health and visit information<br>kept in our electronic health record. You can also access an expanding number of online health services. |                |
| 1.6                    | Answer the Security Question<br>By verifying your information with Hamilton General Hospital, you help us keep our medical record information secure.                                                                                 | and the second |
|                        | Date of birth<br>Month Day Year                                                                                                    |                |
|                        | Select                                                                                                    | a server a     |
|                        | Your postal code                                                                                                    |                |
|                        | The answer to this security verification question may have been provided when you were invited to join.                                                                                                    |                |
|                        | I agree to the Hamilton General Hospital Terms of Use and Privacy Policy.      Next, Create Your Account     Cancel                                                                                                    |                |

If you had another Cerner Health account through a different facility, you can log in with that username and password. If you do not, click "Create an Account".

|   | HAMILTON   |
|---|------------|
| • | HEALTHCARE |
|   | SYSTEM     |

## Do You Already Have an Account?

| This email address is already associated with an account. If you share this email address with<br>someone, check if the other person already created an account. If the email address is yours,<br>you just need to sign in. |                                                                                                    |
|----------------------------------------------------------------------------------------------------|----------------------------------------------------------------------------------------------------|
| Email address or username                                                                                                    |                                                                                                    |
| commwxhealthelife@gmail.com                                                                                                    |                                                                                                    |
| Password                                                                                                    |                                                                                                    |
|                                                                                                    |                                                                                                    |
| G Sign In Forgot Password?                                                                                                    | Sign in if you already have an account. If you can't remember your<br>password, use the Forgot Password option. |
| Secure health identity provided by:                                                                                                    |                                                                                                    |
| <b>⊖ Cerner</b> Health                                                                                                    | Don't have an account?                                                                                          |
|                                                                                                    | Create an account.                                                                                              |
| Hamilton General Hospital uses Cerner Health to provide a secure username and password used to                                                                                                    |                                                                                                    |

4.

3.

After clicking "Create an Account", it will direct you to this page where you will fill out your personal information. After all information is inputted and you click "Create Account", you will be directed to the dashboard of your portal.

## **Create an Account**

| All fields are required.                                                         |
|----------------------------------------------------------------------------------|
| First name                                                                       |
| PORTAL                                                                           |
| Last name                                                                        |
| ZZTEST                                                                           |
| Email address                                                                    |
| commwxhealthelife@gmail.com                                                      |
| Re-enter email address                                                           |
| commwxhealthelife@gmail.com                                                      |
| Date of birth<br>Month Day Year<br>January 1 1980<br>Enter the year as 4 digits. |
| Gender                                                                           |
| Female ¥                                                                         |
| Username                                                                         |
| rokunytestportal                                                                 |
| Password                                                                         |
|                                                                                  |
| Strong password                                                                  |
| Re-enter password                                                                |
|                                                                                  |
| Security question                                                                |
| What was your first job?                                                         |
| Security answer                                                                  |
| Cerner                                                                           |
| Z 1 agree to the Cerner Health Terms of Use and Privacy Policy.                  |

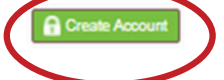

You can also access your patient portal through the HealtheLife app. The organization name will be: Hamilton Healthcare System

5.

| He<br>Med                                                                                                    | Open                                                                                                    |                                                                                              |
|----------------------------------------------------------------------------------------------------|----------------------------------------------------------------------------------------------------|----------------------------------------------------------------------------------------------|
| ★★☆☆☆650                                                                                                    | Cerner Corpora                                                                                             | tion 🖓 Medical                                                                               |
| 3:37-4 will *                                                                                                    | ♥ ■) 3:38-1                                                                                                | 3:38-7 ull ₹ ■                                                                               |
| USPRES Portal - Vision Center                                                                                                    | USPRES Portal - Vision Center<br>Medications                                                               | USPRES Portal - Vision Center                                                                |
| Lab Test Online                                                                                                    | The information provided below is in the electronic medical                                                | Do not use messaging for urgent matters. If you are                                          |
| 🍰 Pre-Visit Survey                                                                                                    | record. If you believe any data is incorrect, please notify the<br>office.                                 | experiencing a medical emergency, call 911. Normal turn-<br>around time is one business day. |
| Clipboard List                                                                                                    | Y1 Your pharmacy may make changes, so be sure to ask your<br>pharmacist for exact medication instructions. | <ul> <li>Indicates a required field.</li> <li>This message is sent on behalf of</li> </ul>   |
| Pay Your Bill                                                                                                    | Wrewing health record for     RAUL GARCIA                                                                  |                                                                                              |
| 11 Clipboards to complete                                                                                                    | Refil/Renew                                                                                                | * To                                                                                         |
| You have an assigned Clipboard to complete in preparat<br>an upcoming appointment or as part of transferring<br>information to your health providers. | iton for Bactrim Learn more about this                                                                     | Select a recipient                                                                           |
| Viewing health record for     PAUL CARCLA                                                                                                    | Date Started On: May 01, 2019                                                                              |                                                                                              |
| Allergies                                                                                                    | Adderall 15 mg oral tablet<br>Learn more about this 🖄                                                      | Attachments Maximum file size is 10MB                                                        |
| Bee Stings, penicillin, aspirin, ibuprofen,<br>amoxicillin, Coconut Oil                                                                               | Date Started On: Nov 07, 2018                                                                              | Choose File no file selected<br>Add another attachment                                       |
| Latest Results                                                                                                    | Mucinex DM Learn more about this 🖄                                                                         | * Message                                                                                    |
| Chemistry                                                                                                    | Date Started On: Oct 09, 2018                                                                              |                                                                                              |
| Sodium Lvl<br>136 mEq/L                                                                                                    | Claritin 24 Hour Allergy Learn more about this 🖄<br>Date Started On: Jun 21, 2018                          |                                                                                              |

If you already have an account and try to create one, you will receive a pop-up blocker letting you know there is an account already created with the specific email address.

For questions or help with accessing your patient portal please call the Patient Portal Help Desk at 800-621-8014.